## 翰林國小英語 Here We Go CD 線上聽開通說明書

## (已有雲端學院帳號)

1. 使用手機掃描 CD 封盒內的 QR code, 會登入翰林雲端學院網頁, 如下圖。

(1) 輸入帳密登入

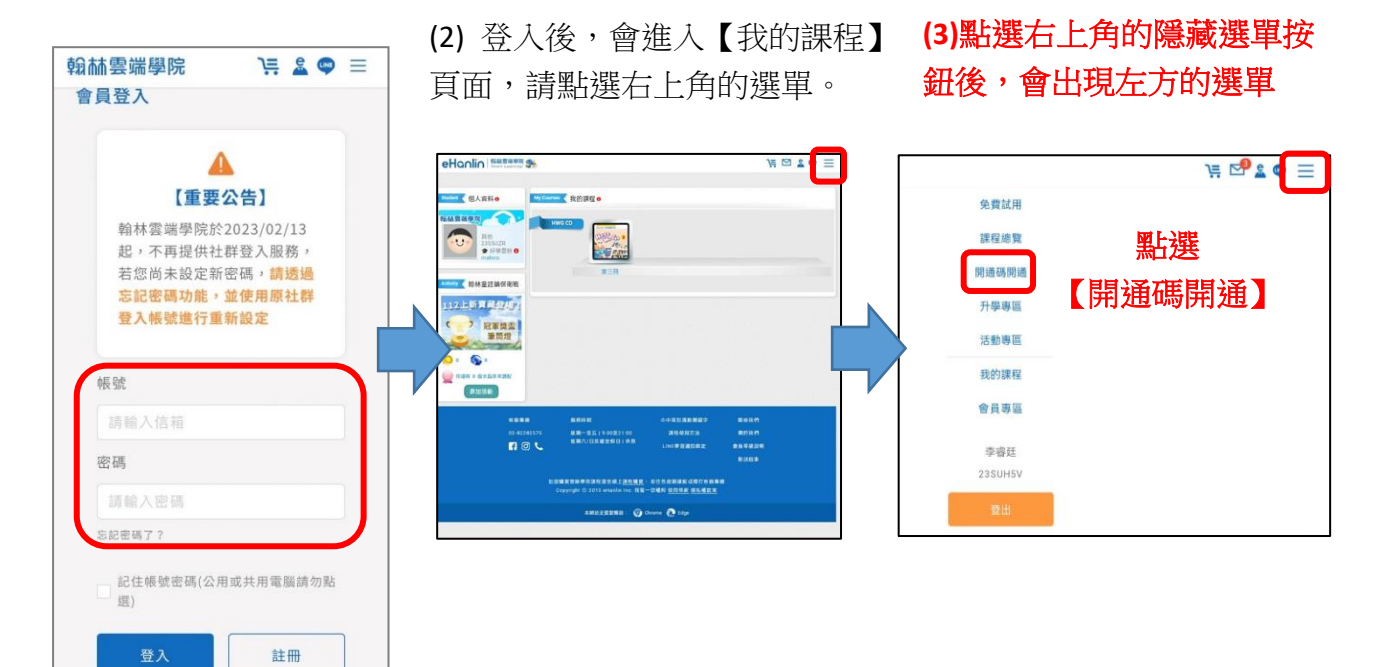

2. 輸入開通碼。

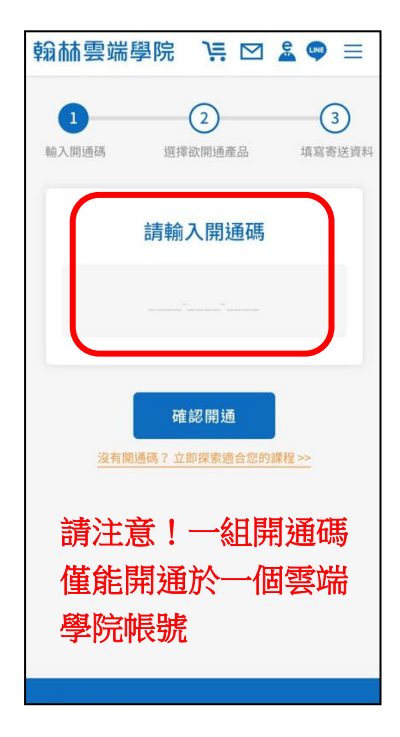

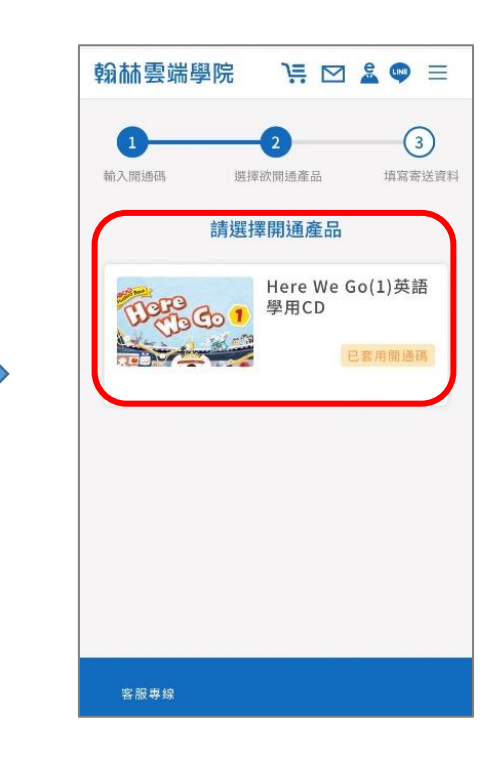

3. 點選後會開啟確認開通的視窗,點選【確認開通】後,使用期間便會開始計算。

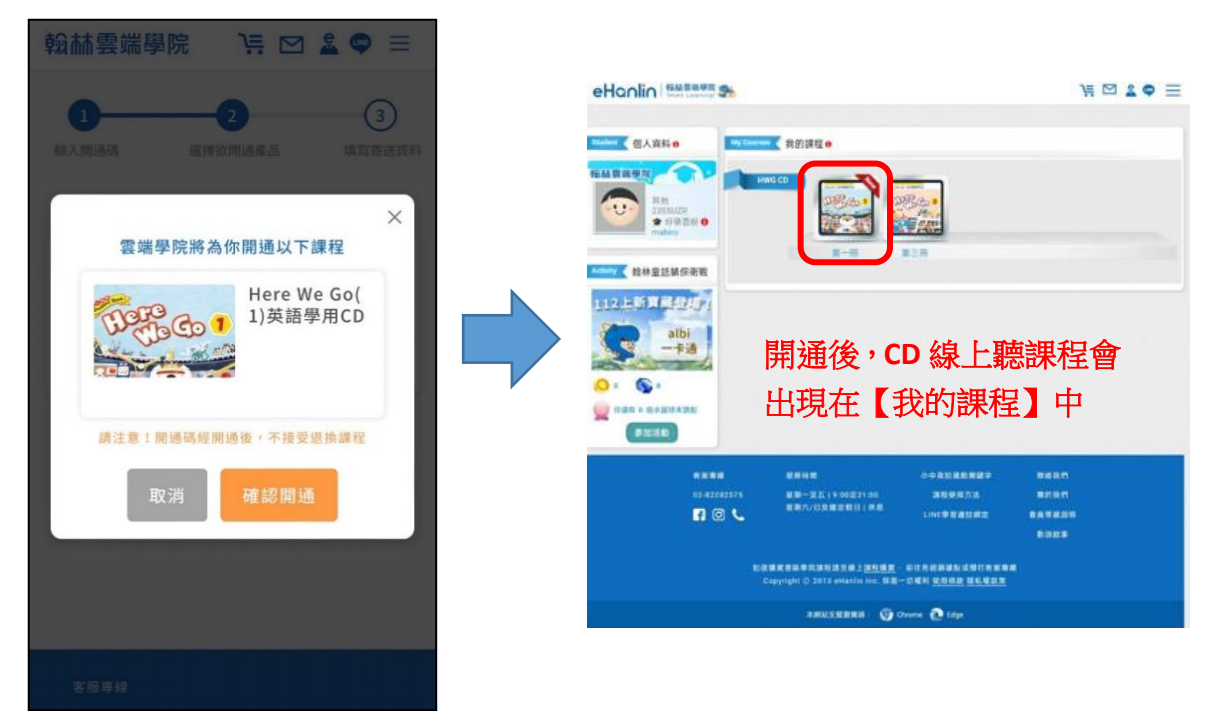

4. 點選後,即可開始使用 CD 線上聽的網頁。

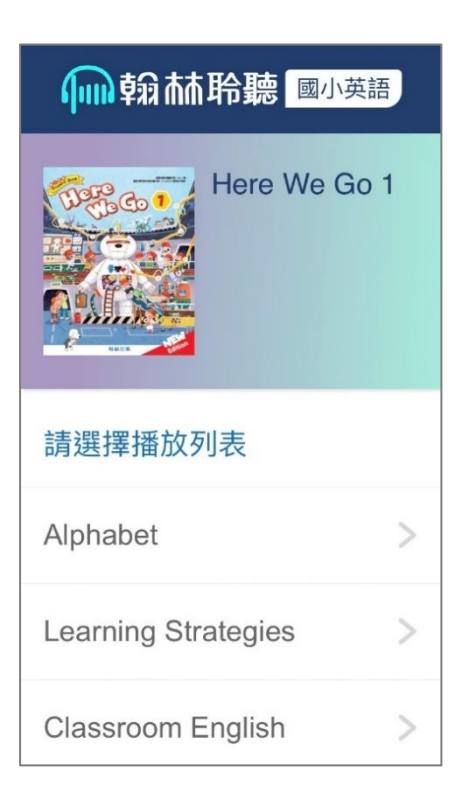